## **Using The AET to Submit to FFA.org**

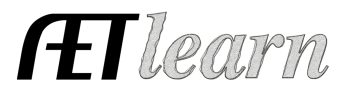

AgCN

**Purpose:** To help export student accounts directly into the National FFA Roster System and correctly record a student's FFA number.

## Step 1: Manage Your Student Acconts

**A.** Log in as the teacher and choose ACCOUNTS and Manage All Accounts. Review your list of students to make sure all FFA members are listed and recently logged in and completed their profile. *(See Teacher Help & Managing Student Accounts Guide/Video)* 

## Step 2: Review Student Information and Submit to FFA for Membership

(In AET ACCOUNTS, "FFA Roster Helper").

A. Areas in "Red" are missing information required by FFA. Areas in "Green" are complete. All students with a complete profile can be set as "1-year Member" or "Ag Education Only" or "Do Not Send".

| Name          | FFA ID<br>Lookup FFAIL Is | Address | Grade | Required<br>by FFA | Contact<br>Info | SAE? | Status   | Do Not Send<br>AgEd Only |
|---------------|---------------------------|---------|-------|--------------------|-----------------|------|----------|--------------------------|
| 2014, Example | New                       | 100%    | 11    | 100 %              | ÷272            |      |          | ✓ 1-year Member          |
| 2015, example | New                       | 0%      | 11    | 69 %               | 0%              | Yes  | Not Sent | Do Not Send 🗘            |
| 2016, Roger   | New                       | 0%      | 12    | 69 %               | 0%              | Yes  | Not Sent | Do Not Send 🗘            |

B. Any areas shaded in "Red" are state and national requirements for FFA membership *(see instructions)*. You can review/edit student information by selecting any area:

| MN-46, Jp         | New         | 75%   | 12   | 92 %        | No Not Sent Do Not Send 🗘 |  |  |
|-------------------|-------------|-------|------|-------------|---------------------------|--|--|
| AET Unique ID:    | 1286239     |       |      | Gender:     | Female                    |  |  |
| Last Name:        | MN-46       |       |      | Race:       | White, Non-Hispanic       |  |  |
| First Name:       | Jp          |       |      | Ethnicity:  | Non-Hispanic 🗘            |  |  |
| Address           |             |       |      | Email:      | rhanagriff@gmail.com      |  |  |
| City, State, Zip: | richards TX | 77873 |      | Phone:      |                           |  |  |
| High School Grad: | June 📀 2017 |       |      | Cell Phone: |                           |  |  |
| L                 |             | (     | Save | Cancel      |                           |  |  |

C. Sending members to FFA is accomplished through one of the following:

Send ALL to FFA.org Send MEMBERS to FFA.org Send CHECKMARKED to FFA.org

- 1. "Send ALL to FFA.org" sends all "1-year Member" & "Ag Ed Only" students
- 2. "Send MEMBERS to FFA.org" send only those marked as "1-year Members"
- 3. "Send CHECKMARKED to FFA.org" will send the students checked on this page

D. If you need 3 year memberships added to your roster please email names to Natasha @ nmortenson@mnffa.org.

E. If you need to delete any memberships, send names to Natasha @ nmortenson@mnffa.org